## Инструкция по подключению к системе Интернет клиент-банк

Для подключения к Клиент-Банку необходимо:

 Скачать и установить утилиту администрирования RUTOKEN, она доступна в данном разделе на сайте HKO: <u>https://www.altbank.com/assets/docs/Sistema\_IKB/rtAdmin.exe</u>, либо на сайте производителя <u>https://www.rutoken.ru/support/download/get/rtAdmin.html</u>.

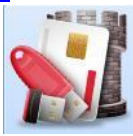

После установки на рабочем столе должен появиться значок «Панель управления рутокен».

- 2. Скачать и установить мультибраузер-плагин: <u>https://www.altbank.com/assets/docs/Sistema\_IKB/BssPluginWebKitSetup.exe</u>.
- 3. Перегрузить компьютер.
- 4. Подключить RuToken к компьютеру, запустить панель управления Рутокен,

| Іодключенные Рут                         | окен                                                              |                                             |                         |
|------------------------------------------|-------------------------------------------------------------------|---------------------------------------------|-------------------------|
| 🏓 Рутокен ЭЦП 2.                         | 00                                                                |                                             | Ввести РІN-код          |
| Інформация                               |                                                                   |                                             |                         |
| 📋 Показать св                            | едения о токене                                                   |                                             | Информация              |
| правление PIN-ко                         | дами                                                              |                                             |                         |
| Разблокиро<br>права досту                | вать PIN-коды пользо<br>па Администратора P                       | вателя. Необходимь<br>утокен                | <b>н</b> Разблокировать |
| Изменить РІ<br>Необходимь                | N-коды пользователя<br>а соответствующие пр                       | і или Администратої<br>рава доступа         | ра. Изменить            |
| Імя токена                               |                                                                   |                                             |                         |
| Задать имя права досту                   | токена. Необходимь<br>па                                          | а соответствующие                           | Изменить                |
| орматирование т                          | окена                                                             |                                             |                         |
| Инициализи<br>политики бе<br>доступа Адм | ровать файловую си<br>зопасности токена. Н<br>инистратора Рутокен | стему и определить<br>Необходимы права<br>I | Форматировать           |
|                                          |                                                                   |                                             |                         |
|                                          |                                                                   |                                             |                         |

Если в списке подключенных Рутокенов нет «Рутокен ЭЦП 2.0.0», скачайте и переустановите Windows драйвера:

https://www.altbank.com/assets/docs/Sistema\_IKB/rtDrivers.exe, затем перегрузитесь.

5. Введите стандартный пароль (PIN код) пользователя: 12345678.

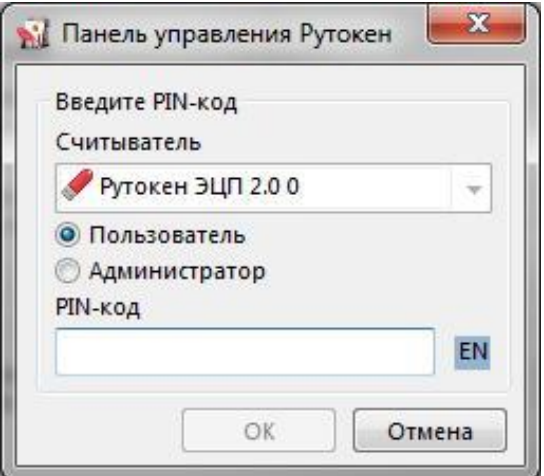

6. Измените пароль Пользователя, пароль должен содержать цифры и латинские буквы.

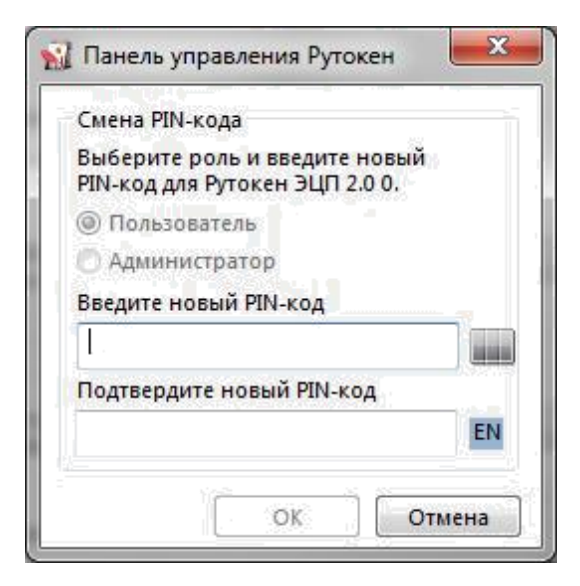

7. Зайти на сайт Клиент-Банка по адресу <u>https://altbank.com.</u>

| (C) (a) (a) https://albank.com/v1/2/bit/dlllTaRT_Bleader_LeadExtrms=BleExgeb71                               | D - 6 C 🥑 KE       | і Альтернатива.                                                                                        | 🥌 ДБО BS-0                                                       | lient                                  | ×                                                | ×                                                 |
|----------------------------------------------------------------------------------------------------|--------------------|----------------------------------------------------------------------------------------------------|------------------------------------------------------------------|----------------------------------------|--------------------------------------------------|---------------------------------------------------|
| Englist                                                                                                    | • <u>O системе</u> | • Как стать клиен                                                                                      | том Банка?                                                       | • Tapetos                              | • Безопасность                                   | 0                                                 |
| <ul> <li>Выбор организации</li> <li>Выбор подразделения банка</li> <li>Дополнительная авторизация</li> </ul> |                    | Добро пожі<br>Внійначи/Е Ідпя Ваша<br>Фотипочить безопасн<br>Веедите Ваши логии и п<br>Логин<br>Параль | аловать в сис<br>й беропасности ра<br>ной Авторизацию<br>пароль: | тему ДБО ВЅ<br>комендуется испо<br>дии | S-Client x641<br>Dhaosaiwe                       |                                                   |
| ССС АССАНИИ<br>ОЗО АБОСА<br>Все права хащищены                                                               |                    |                                                                                                    |                                                                  | Te                                     | Texничес<br>enethow (195)-273-9510<br>e-mail adm | ая поддержка:<br>(495)-316-2927<br>in@altbank.com |
|                                                                                                    |                    |                                                                                                    |                                                                  |                                        |                                                  | ₹100% ÷                                           |

 Войти в систему Интернет Клиент-Банк, используя Ваш логин и пароль к клиент-банку (логин Вы найдете на карточке пользователя, а пароль на отдельном листе, полученном в НКО). При успешном входе Вы попадаете на страницу генерации комплекта ключей.

| Половина         Половина         Половина |        |
|----------------------------------------------------------------------------------------------------|--------|
| Генерация/переганерация комплекта ключей<br>Вимавлее<br>У Dis: есть вбонната ЭП, врофиля которак имеент критинеский статус.<br>Настолирива высокранате насерание инструктира<br>Абснент Идентификатор Конптография Статус                                                                                                    | 2      |
| Абинент Идентификатоо Коиптография Статус                                                                                                    |        |
|                                                                                                    |        |
| Tea2 M-Pro v2.x 🔛 Hexativeat releptour                                                                                                    |        |
|                                                                                                    |        |
| \$ 100                                                                                                    | 100% + |

9. Выберите подписанта и создайте запрос на сертификат (пиктограмма с чистым листом).

| A ttps://attbark.com/d/s/bildlifT=R | T 11 coder Lood Advesse #1 c0                                                                                        | apel De-C                                                                                                  | о К5 Альтернатива.                                                                                                    | 250 BS-Client | - □ ×   |
|-------------------------------------|----------------------------------------------------------------------------------------------------|----------------------------------------------------------------------------------------------------|----------------------------------------------------------------------------------------------------|---------------|---------|
| 135                                 | 0 8 A A                                                                                                    | -×                                                                                                    | An and And Annual Annual Control of Control of Control |               | 0       |
|                                     | ать запрос на сенезацию.<br>Генерация/перета<br>Вначание!<br>У Вас ость абоненты ЭП, к<br>Необходино выпознать от    | пересенерацию<br>енерация комплекта ключн<br>рофия которых имент критинасний га<br>ероции оннерация ключий | eñ<br>nyc                                                                                                    |               | · · ·   |
|                                     | Абонент                                                                                                    | Идентификатор                                                                                              | Коиптография                                                                                                    | Статус        |         |
|                                     |                                                                                                    |                                                                                                    | Million 2.2                                                                                                    | mindagen      |         |
|                                     | Параметры подписи                                                                                                    |                                                                                                    |                                                                                                    |               |         |
|                                     | Наимонование трофил<br>идентиарикатор<br>Кинтография<br>Гити клюка<br>Дита начала срока же<br>дата опончания срока з | и Теst2<br>М-Рю v2 х<br>технологическ<br>тахнологическ<br>тахнологическ<br>тахнологическ                   | sek                                                                                                    |               |         |
|                                     |                                                                                                    |                                                                                                    |                                                                                                    |               | *, 1005 |

10. Проверьте Фамилию Имя и Отчество подписанта, заполните должность владельца сертификата и нажмите «Сохранить» (пиктограмма дискеты).

| https://altbank.com/d/s | bd.mlT=RT_Lloader_LoadStrmt=St.dtrgbg] D * B C (K5 Aastegnessea 250 85-Client                |        |
|-------------------------|----------------------------------------------------------------------------------------------|--------|
| 5                       |                                                                                              | 0      |
|                         | Генерация запроса на сертификат M-Pro v2.x<br>Започите гарамеры нових кложи                  |        |
|                         | тараметры<br>Стрина Областиротики Геред (нассленний лунит)<br>RU [77   Моссом<br>Орланизация |        |
|                         | ГЕСТ<br>ОГРН ОГРНИП СНИЛС ИНН<br>Воремотъ                                                    |        |
|                         | Antoprave-or                                                                                 |        |
|                         | Ingeringsination e-frail Terez Tim aspoci Angerna indexes GOST1410-2612-612-A.ParamSet       |        |
|                         | Устройстос СГСКСИ.<br>Устройствс контроля данных нот<br>каталог наустроите боши              |        |
|                         | salation resystytion lee <u>puop</u>                                                         |        |
|                         |                                                                                              |        |
|                         |                                                                                              |        |
|                         |                                                                                              |        |
|                         |                                                                                              |        |
|                         |                                                                                              |        |
|                         |                                                                                              | # 100% |

Подвигайте мышкой и нажимайте произвольные клавиши для инициализации ГСЧ.

| Инициализа   | ция генератора случай | ных чисел: |
|--------------|-----------------------|------------|
| нажимайте к. | лавиши или перемеща   | йте мышь   |
|              |                       |            |
|              |                       |            |
| 100          |                       |            |
|              |                       |            |

11. На запрос системы «ввести пин-код ключа» введите измененный Вами в п.6 пин-код.

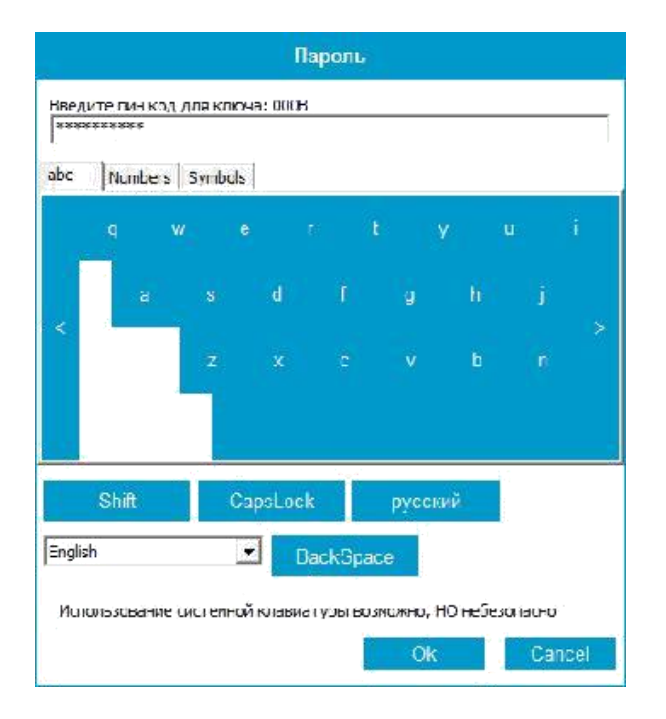

12. Распечатайте Акт признания открытого ключа в 2-х экземплярах, подпишите и предоставьте в НКО.

| 3 | 0                                                                                                    |                                                                                                    |                                                             |                          | 0        |
|---|----------------------------------------------------------------------------------------------------|----------------------------------------------------------------------------------------------------|-------------------------------------------------------------|--------------------------|----------|
|   |                                                                                                    |                                                                                                    | вчать                                                       |                          | <u> </u> |
|   |                                                                                                    |                                                                                                    |                                                             |                          |          |
|   |                                                                                                    | прязнания открытог<br>для обчена                                                                                                  | скат<br>солоча (сертификата)<br>сообщенками                 |                          |          |
|   | 1 <u></u> 1                                                                                            | r.                                                                                                    | r                                                           |                          |          |
|   | Настоящия А<br>упслионени<br>СНИЛС:                                                                    | ктом принистся ключ проверки электронно<br>ному представителю ОРГАНИЗАЦИИ Тем?                                                    | й подписни открытый ключ ш<br>(Test2)                       | шфровання, принадлеващий |          |
|   | Параметры и<br>Алгориты зб                                                                             | 626-gost3410-12-512                                                                                                    |                                                             |                          |          |
|   | Terct orspan                                                                                           | T0T+ K.38041:                                                                                                    |                                                             |                          |          |
|   | Public P<br>probe<br>61:<br>49:0<br>52:0<br>40:1<br>00:1<br>00:1<br>00:1<br>00:1<br>00:1<br>00:1<br>00 | May:<br>18 (20): 50-040: doi:16(:53): edib0(:53): 151: 70): edib0(<br>14: 53): edib0(:24): 24: 24: 24: 24: 24: 24: 24: 24: 24: 24 | d::<br>5:-<br>5:-<br>5:-<br>5:-<br>5:-<br>5:-<br>4:4<br>4:- |                          |          |
|   | Дополнителя                                                                                            | ны: поля еткрытого ключа (сертифяката                                                                                             | 0:                                                          |                          |          |
|   | Имя вла                                                                                                | дельца ключей; Тен2                                                                                                    |                                                             |                          |          |
|   | Ключ заряти                                                                                            | стрирован и может использоваться для об                                                                                           | імена сообщеннями.                                          |                          |          |
|   | _                                                                                                    | БАЧК                                                                                                    |                                                             | KINEHT                   |          |
|   | -                                                                                                    | м.П                                                                                                    |                                                             | м.п.                     |          |
|   |                                                                                                    |                                                                                                    |                                                             |                          |          |
|   |                                                                                                    |                                                                                                    |                                                             |                          |          |
|   |                                                                                                    |                                                                                                    |                                                             |                          |          |
|   |                                                                                                    |                                                                                                    |                                                             |                          |          |

Повторить пункты 8,9,10 для каждого абонента.

13. После получения из НКО Вашего экземпляра Акта с печатью НКО необходимо получить сертификат (ключ) в системе для каждого подписанта.

| P) 🔁 🎯 https://altbank.com/v1/s/ | /bsi.dll?T=RT_1Loader.Load&ctma=B1cBrgsb71                                    | 56-Q                                              | 🦪 КБ Альтернатива. | 🥌 дБО BS-Client | ×        |
|----------------------------------|-------------------------------------------------------------------------------|---------------------------------------------------|--------------------|-----------------|----------|
| 55                               | DAR AL                                                                        | ¥                                                 |                    |                 | 0        |
|                                  | Получить сертификат (и                                                        | KANO4                                             |                    |                 | <u> </u> |
|                                  | Генерация/переганера                                                          | вшия комплекта клю                                | чей                |                 |          |
|                                  | Внимание!<br>У Ва: есть ебоненты ЭП, профиль<br>неоокодимс выполнить операции | и которых имеют критический с<br>генерации ключей | דפראַכ.            |                 |          |
|                                  | Абокент                                                                       | Идентификатор                                     | Криптография       | Статус          |          |
|                                  | Test2 01480AEE                                                                | 00000000000                                       | M-Pro v2.s         | сартнониат      |          |
|                                  | Параметры подписи                                                             |                                                   |                    |                 |          |
|                                  | Наяменование профиля                                                          | Test2                                             |                    |                 |          |
|                                  | Идентификатор                                                                 | 614A3AEE00                                        | 000000006          |                 |          |
|                                  | Крыптография                                                                  | M-Pro v2.x                                        |                    |                 |          |
|                                  | Тип ключа                                                                     | рабочий                                           |                    |                 |          |
|                                  | Дата начала срека эксплуата                                                   | ции 06.12.2017                                    |                    |                 |          |
|                                  | Дата окончания срока эксплуа                                                  | атации 08.12.2018                                 |                    |                 |          |
|                                  |                                                                               |                                                   |                    |                 |          |
|                                  |                                                                               |                                                   |                    |                 |          |
|                                  |                                                                               |                                                   |                    |                 |          |
|                                  |                                                                               |                                                   |                    |                 |          |
|                                  |                                                                               |                                                   |                    |                 |          |
|                                  |                                                                               |                                                   |                    |                 |          |
|                                  |                                                                               |                                                   |                    |                 |          |
|                                  |                                                                               |                                                   |                    |                 |          |
|                                  |                                                                               |                                                   |                    |                 |          |
|                                  |                                                                               |                                                   |                    |                 |          |
|                                  |                                                                               |                                                   |                    |                 |          |
|                                  |                                                                               |                                                   |                    |                 |          |
|                                  |                                                                               |                                                   |                    |                 |          |
|                                  |                                                                               |                                                   |                    |                 |          |
|                                  |                                                                               |                                                   |                    |                 |          |
|                                  |                                                                               |                                                   |                    |                 |          |

14. После успешного входа в систему в меню ИКБ «Сервис» подменю «Безопасность» выберите «Смена пароля» и измените полученный в НКО первичный пароль на собственный.

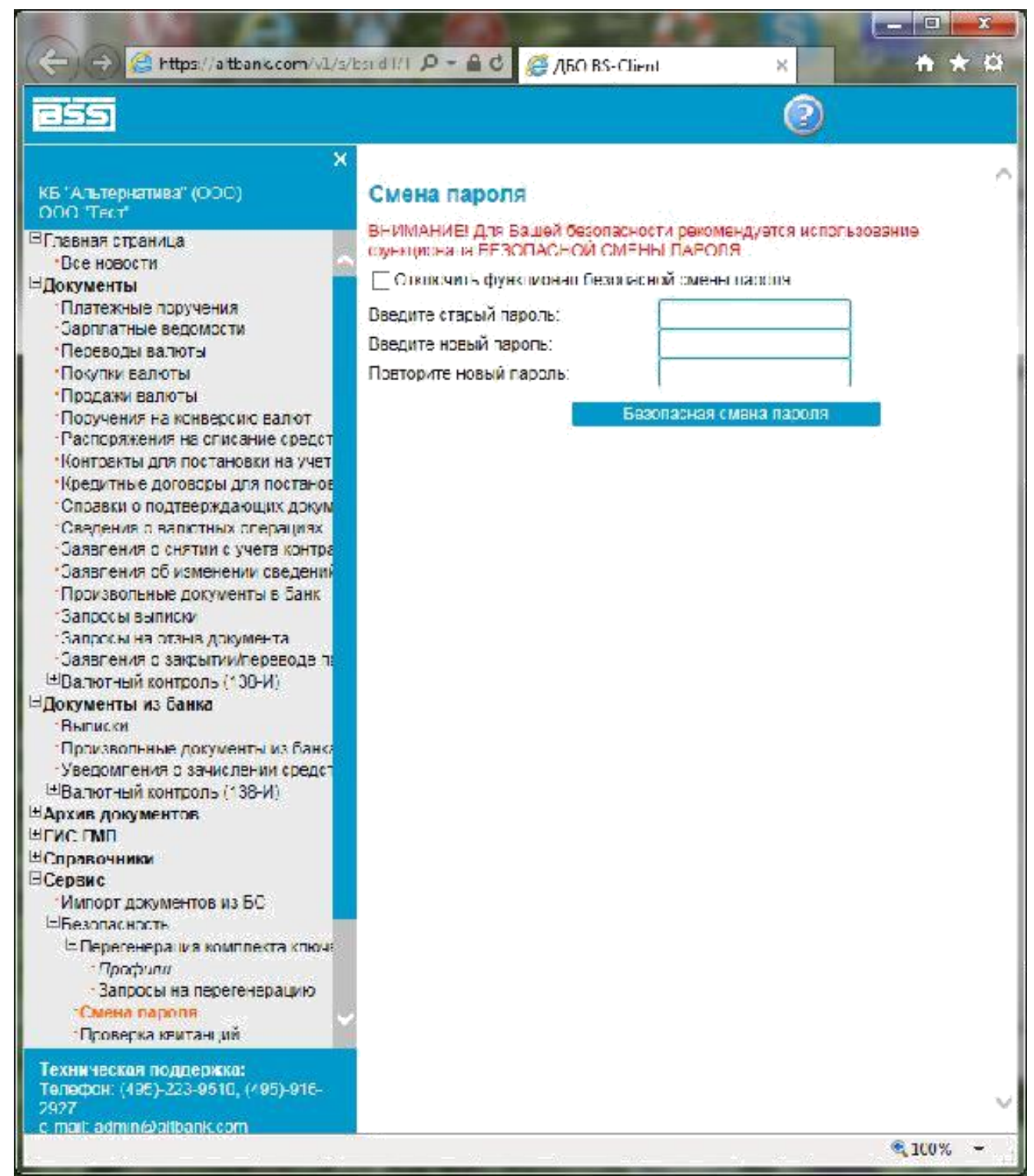